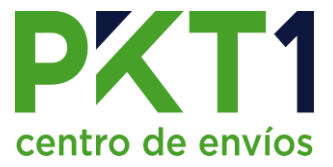

## **Documentaciones**

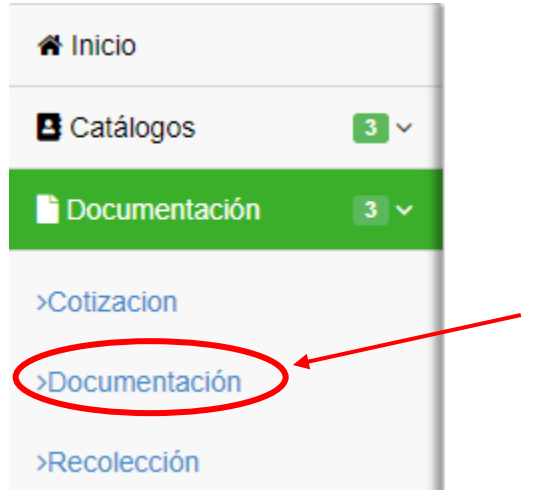

Para acceder se deberá ingresar desde el menú lateral.

1. Al ingresar al módulo de documentaciones se mostrarán los envíos generados.

| Do    | cumentacione                | S         |           |                      |             |               |               |                |          |     |          |
|-------|-----------------------------|-----------|-----------|----------------------|-------------|---------------|---------------|----------------|----------|-----|----------|
|       |                             |           |           |                      |             |               |               |                |          |     | Nuevo    |
| Mostr | ar 10 v registros           |           |           |                      |             |               |               | Buscar:        |          |     |          |
| ld 🖣  | Documentador                | Hora      | \$        | Destinatario         | \$<br>Total | \$<br>Estatus | \$<br>Alianza | \$<br>Acciones |          |     | *        |
| 30    | Usuario LMM                 | 05:14     | 4:36      | Roberto Garcia Calvo | \$249.37    | En sitio      |               | ₽₽             | E ê      | 1   |          |
| Mostr | ando registros del 1 al 1 d | le un tot | al de 1 r | registros            |             |               |               |                | Anterior | 1 S | iguiente |
|       |                             |           |           |                      |             |               |               |                |          |     |          |
|       |                             |           |           |                      |             |               |               |                |          |     |          |

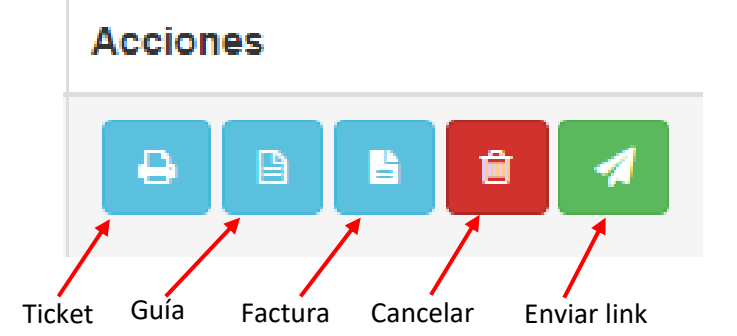

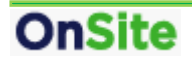

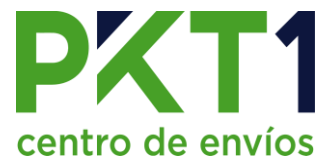

1. Al seleccionar la opción de ticket se mostrarán las siguientes opciones:

|            | Seleccion  | ie: |        | : | × |
|------------|------------|-----|--------|---|---|
| 🖨 Imprimir | i Detalles | PDF | Cerrar |   |   |

- Imprimir: Imprime el ticket del envío (Es necesario que esté conectada una impresora Zebra).
- Detalles: Muestra los detalles de la mercancía (peso, medidas, contenido).
- PDF: Se mostrará el PDF del ticket del envío, ese documento se puede mandar a imprimir directamente a cualquier impresora que tenga conectada.
- Cerrar: Cierra la ventana con las opciones.

*Ejemplo de ticket:* 

| PX'                                            | Г1                                                                    | No. Ticket                                                  |
|------------------------------------------------|-----------------------------------------------------------------------|-------------------------------------------------------------|
| centro de e                                    | nvíos                                                                 | 0011-30                                                     |
| Calle Ignacio                                  | Allende 10 Sur .                                                      | Rastreo:PAQUETEXPRESS                                       |
| Col. Centro, C<br>Los Mochis                   | .P. 81200,                                                            | 051116663049                                                |
| Tel: 66881806<br>E-mail: conta                 | 22<br>cto@pktuno.com                                                  | Standard                                                    |
| Página Web:                                    | www.enviospkt1.com                                                    | Fecha: 13-05-2021                                           |
|                                                | Remiter                                                               | nte                                                         |
| Nombre:<br>Calle y No.:<br>Colonia:<br>Ciudad: | Publico en General<br>Calle Ignacio Allende N<br>Centro<br>Los Mochis | lo. 10 Sur<br>RFC:XAXX010101000<br>CP:81200 Tel: 6688180622 |
|                                                | Destinat                                                              | ario                                                        |
| Nombre:<br>Calle y No.:<br>Colonia:<br>Ciudad: | Roberto Garcia Calvo<br>Zapata No. 135<br>Centro<br>Culiacan Rosales  | CP:80000 Tel: 6688123456                                    |
| Cant Tipe                                      | Que Dice Contie                                                       | ne Peso Volumen                                             |
| 1 1                                            | Tubos                                                                 | 3.00 KG 0.012                                               |
|                                                |                                                                       |                                                             |
|                                                |                                                                       |                                                             |
| Valor Declar                                   | rado: 0.00                                                            | Tipo Entrega: EAD                                           |
| Tipo de Pago                                   | o: Credito                                                            | Importe: \$249.37                                           |
|                                                | Observaci                                                             | ones                                                        |
| ATN                                            |                                                                       |                                                             |
|                                                | Pron                                                                  |                                                             |
|                                                | Usuario                                                               | LMM                                                         |
| Acepto térmir<br>Este no es un                 | Document<br>nos y condiciones del con<br>documento fiscal             | ador<br>trato señalado al reverso                           |

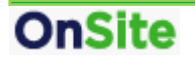

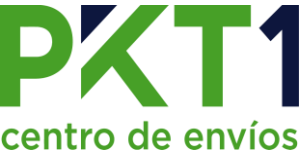

2. Al seleccionar la opción de Guía se mostrarán las siguientes opciones:

| Sele       | eccione: |        | × |
|------------|----------|--------|---|
| 🔒 Imprimir | PDF      | Cerrar |   |

- Imprimir: Imprime la guía del envío (Es necesario que esté conectada una impresora Zebra).
- PDF: Se mostrará el PDF de la guía del envío, ese documento se puede mandar a imprimir directamente a cualquier impresora que tenga conectada (se puede pegar a la mercancía, la guía impresa en hoja blanca).
- Cerrar: Cierra la ventana con las opciones.

Ejemplo de guía (la que va pegada al paquete):

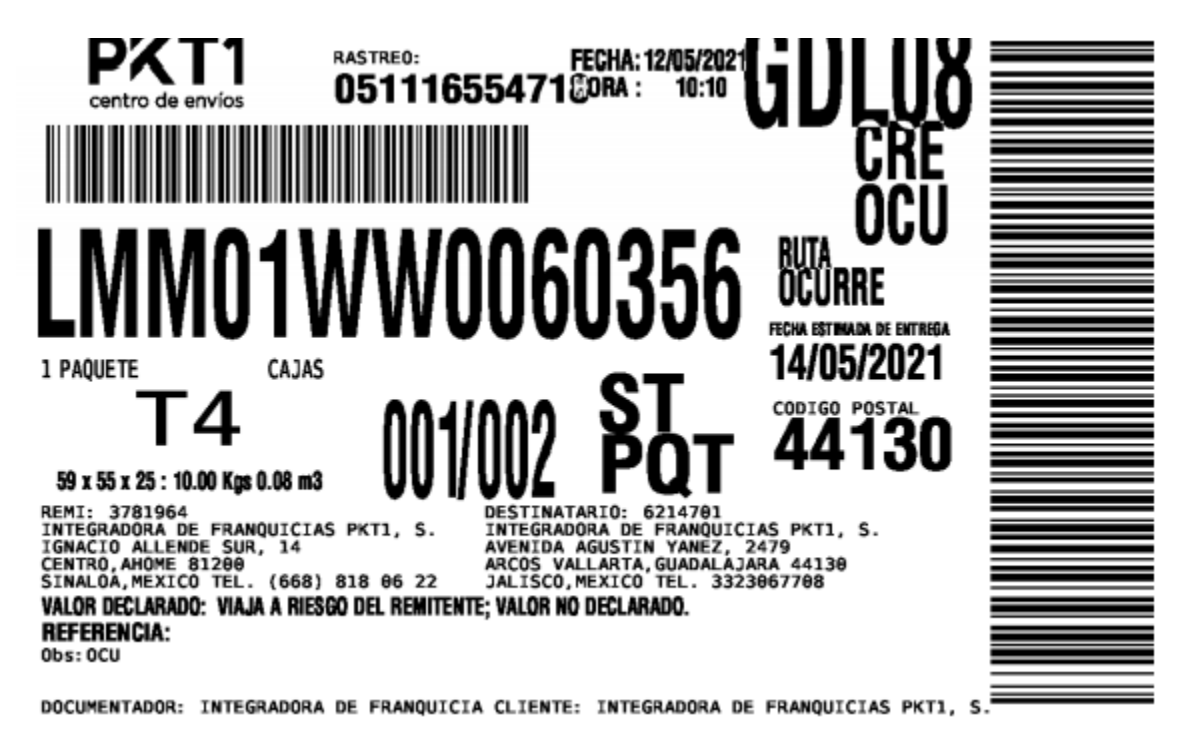

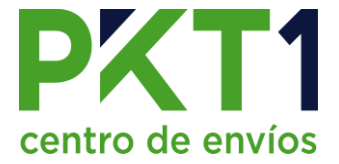

3. Al seleccionar la opción de factura se mostrarán las siguientes opciones (es necesario que la mercancía sea entregada a PKT1 para que sea generada la factura):

| Seleccione:         | × |
|---------------------|---|
| B PDF Enviar Cerrar |   |

- PDF: Se mostrará el PDF de la factura del envío.
- Enviar: Dará la opción de ingresar un correo para reenviar la factura.
- Cerrar: Cierra la ventana con las opciones.
- 4. Al seleccionar la opción de Cancelar se mostrará la siguiente confirmación:

| !                                                                                                    |
|----------------------------------------------------------------------------------------------------|
| ¿Está seguro de eliminar la documentación<br>Folio: 30<br>Alianza : PAQUETEXPRESS<br>Rastreo : 051116663049 |
| !Esta acción no se puede deshacer!                                                                          |
| Aceptar Cancel                                                                                              |

5. Enviar link: Dará la opción de ingresar un correo para reenviar la factura y a su vez copiar el link de rastreo para compartirlo.

| Copiar                                                                         |        |
|--------------------------------------------------------------------------------|--------|
| https://enviospkt1.com/?ticket=0011-30                                         |        |
| Enviar por correo (Ingrese su(s) correo(s) Electronico(s), separados por comas | s)     |
| Ingrese su(s) correo(s) Electronico(s), separados por comas                    |        |
|                                                                                |        |
|                                                                                |        |
| Enviar                                                                         | Cerrar |

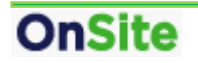